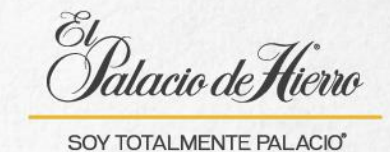

## ¿Cómo realizar una venta con cobro a Certificado de Regalo/Cupón?

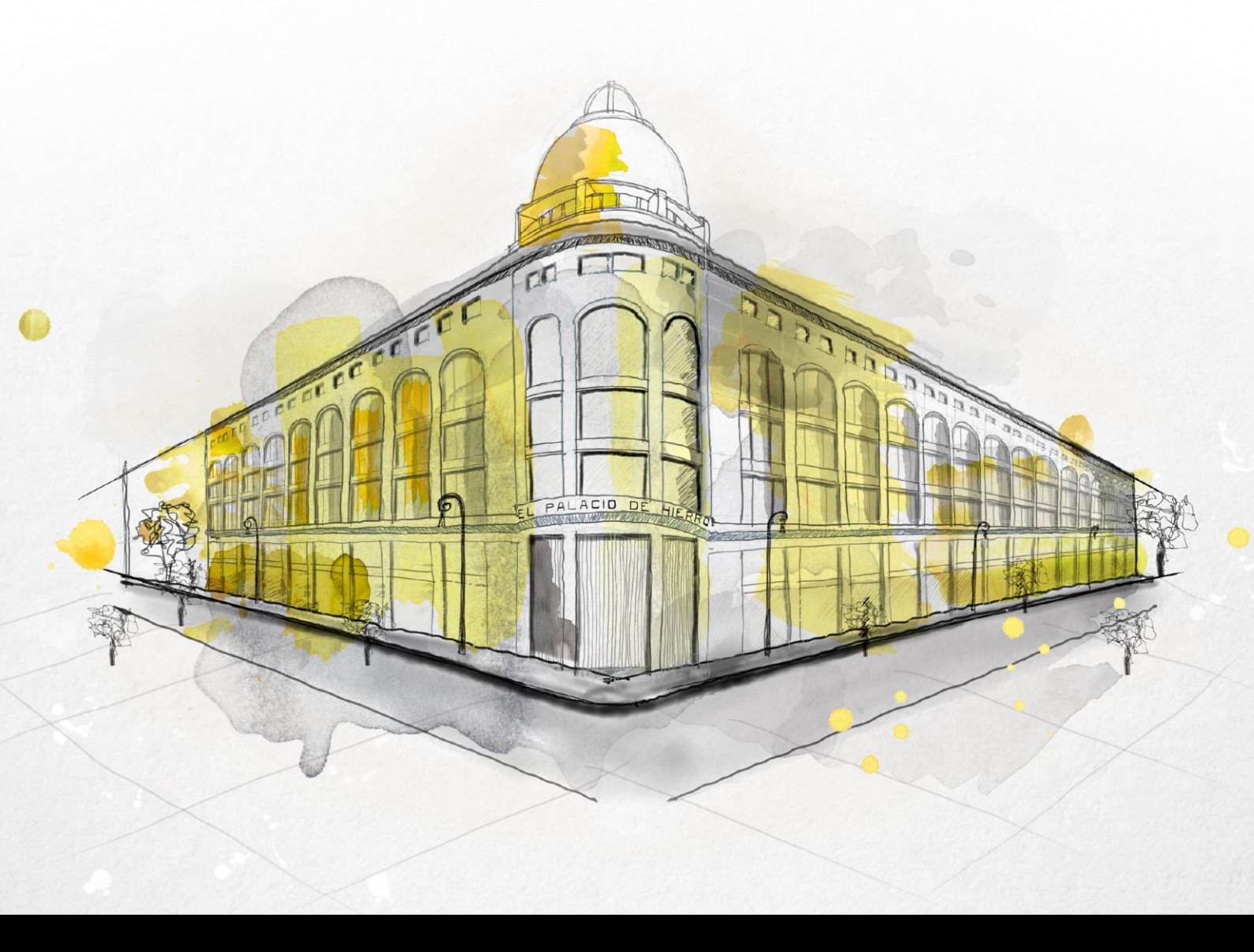

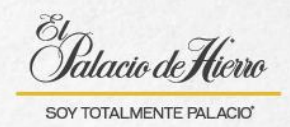

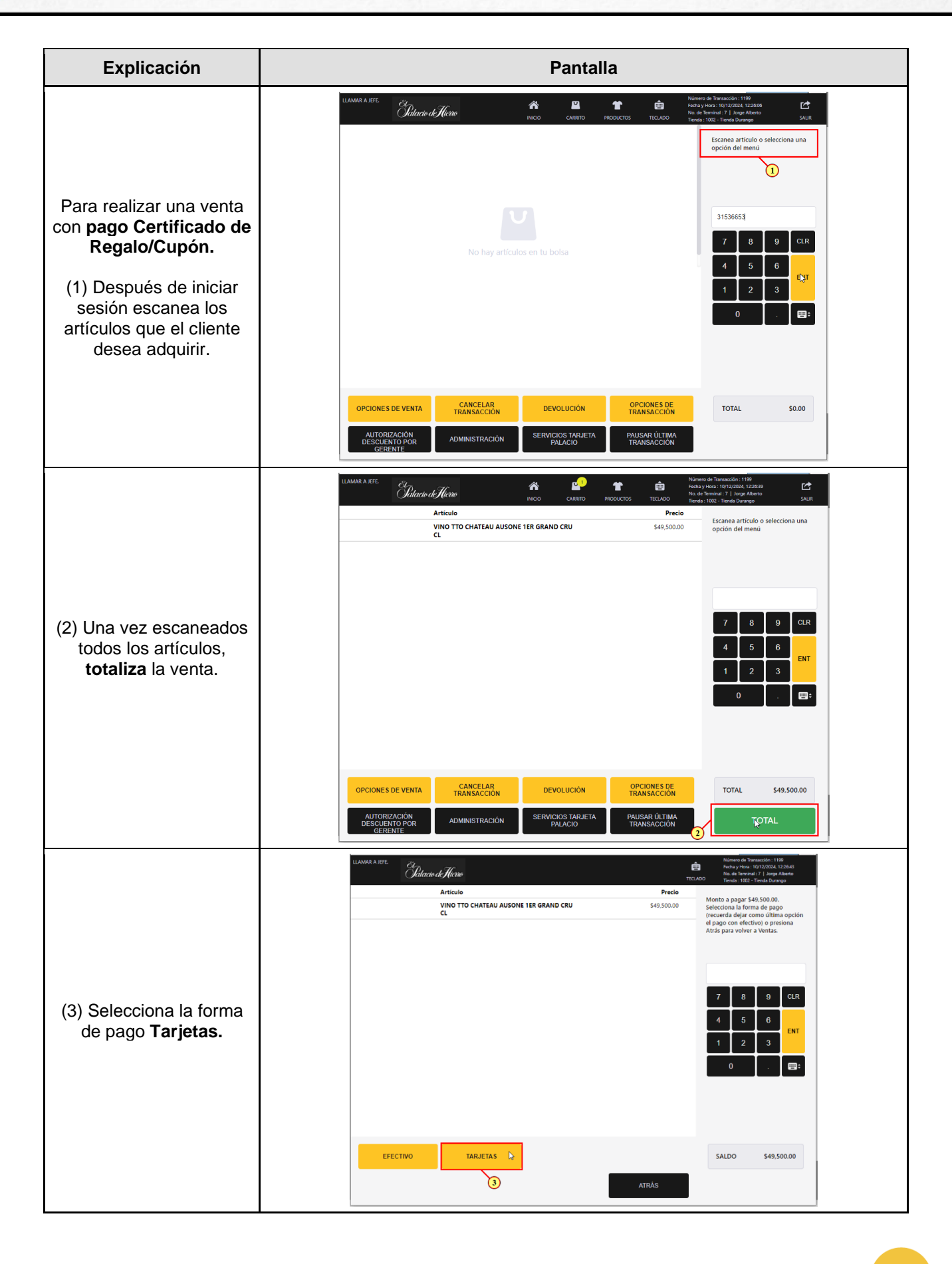

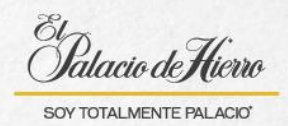

Explicación Pantalla . Patacio de Hierro ŵ VINO TTO CHATEAU AUSONE 1ER GRAND CRU \$49,500.00 (4) Selecciona Tarjeta Cupón. = TARJETA PALACIO AMERICAN EXPRESS TARJETA CUPÓN BANCARIAS \$49,500.00 SALDO 4 E Gatacio de Hierro ŵ Artículo Precio Desliza la tarje de regalo en e VINO TTO CHATEAU AUSONE 1ER GRAND CRU CL \$49,500.00 D Se activará la pin pad solicita al cliente su Certificado de Regalo/Cupón y deslízalo. SALDO \$49,500.00 Si en donde te encuentras hay este tipo de terminal, se debe deslizar el Certificado/Cupón de esta EP manera: la banda color negro debe estar viendo a ED la pin pad.

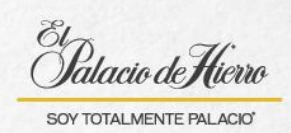

| Explicación                                                                                                    | Pantalla                                                                                                    |
|----------------------------------------------------------------------------------------------------|----------------------------------------------------------------------------------------------------|
| En caso de que sea esta<br>pin pad, la banda color<br>negro debe estar de lado<br>de abajo, como se<br>muestra en la imagen.                    |                                                                                                    |
| Una vez que se<br>reconozca el certificado<br>se mostrará el saldo.<br>(5) Informa al cliente de la<br>cantidad y da clic en<br><b>Aceptar.</b> | Usted cuenta con un saldo de \$31,717.15                                                                                                    |
| (6) Confirma el monto y<br>da clic en <b>Aceptar.</b>                                                                                           | LIAMMA A MEL       Distance of filtrate of filtrate       Distance of filtrate of filtrat |

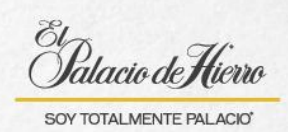

| Explicación                                                                                                    | Pantalla                                                                                                    |
|----------------------------------------------------------------------------------------------------|----------------------------------------------------------------------------------------------------|
| <ul> <li>(7) Deberás ingresar los<br/>últimos cuatro dígitos del<br/>Certificado de Regalo/<br/>Cupón.</li> <li>(8) Y da clic en Aceptar.</li> </ul>                                                                                                    | LAMAR A SIZE       District de Triestoin       District de Triestoin       District de Triestoin       District de Triestoin         Articulo       Precio       Marce y core, 2020/26, 122.22       Marce y core, 2020/26, 122.22         Articulo       Precio       Marce y core, 2020/26, 122.22       Marce y core, 2020/26, 122.22         VINO TTO CHATEAU AUSONE TER GRAND CRU       S49,500.00       Introduce los ultimos 4 daptos de la Tageta Certificado Regalo / Cupón.         CL       C       Care de Triestoin       Introduce los ultimos 4 daptos de la Tageta Certificado Regalo / Cupón.         Image: Core de Triestoin       Care de Triestoin       Introduce los ultimos 4 daptos de la Tageta Certificado Regalo / Cupón.         Image: Core de Triestoin       Care de Triestoin       S49,500.00                                                                                                    |
| En caso de que el cliente<br>desee pagar con dos<br>Certificados/Cupones<br>diferentes.<br>Primero deberás realizar<br>el proceso con el primer<br>Certificado/Cupón,<br>ingresando el monto que<br>se desea pagar con el.<br>(9) Y posteriormente con<br>el siguiente, cubrir el<br>monto faltante. | LEMMA A RTE       Definition       Definition       Definition       Definition         Articulo       Precio       Numero a regars 188,500.00.       Numero a regars 188,500.00.       Numero a regars 188,500.00.         TarjetaCupon       -\$31,000.00.       -\$31,000.00.       -\$31,000.00.       Numero a regars 188,500.00.         TarjetaCupon       -\$31,000.00.       -\$31,000.00.       -\$31,000.00.       Numero a regars 188,500.00.         EFECTIVO       TarjetaCupon       -\$31,000.00.       -\$31,000.00.       Image: TarjetaCupon or the region of the region of th |
| <ul> <li>(10) Recuerda que<br/>cuando realizas el cobro<br/>con dos formas de pago,<br/>te redirige a esta pantalla<br/>indicando el monto que<br/>falta por cubrir.</li> <li>(11) Se selecciona la<br/>siguiente forma de pago.</li> </ul>                                                          | LUXMARA.REE       Difference (Control       Difference (Control       Difference (Contro)       Difference (Control                                                                                                    |

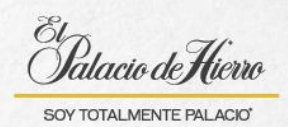

Explicación Pantalla ê E Tatacio de Hierro Artículo Precio Monto a pagar \$18,500.00. Selecciona la forma de pago (recuerda dejar como última ope el pago con efectivo) o presiona Atrás para volver a Ventas. VINO TTO CHATEAU AUSONE 1ER GRAND CRU CL \$49,500.00 TarjetaCupon -\$31.000.00 (12) En este caso volvemos a seleccionar Tarjeta Cupón. AMERICAN EXPRESS TARJETA PALACIO BANCARIAS TARJETA CUPÓN SALDO \$18,500.00 12 ê Elatacio de Hierro Artículo Precio VINO TTO CHATEAU AUSONE 1ER GRAND CRU CL Desliza la tarjeta cupón o certificado de regalo en el MSR de la Pin Pad \$49,500.00 6 -\$31,000.00 TarjetaCupon 4027 13 CLR (13) Se desliza el siguiente Certificado/Cupón. SALDO \$18,500.00 (14) Informa al cliente de Usted cuenta con un saldo de \$42,918.8 la cantidad y da clic en Aceptar.  $\bigcirc$ Se mostrará el saldo. 14

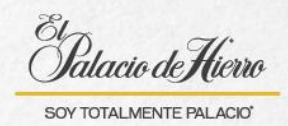

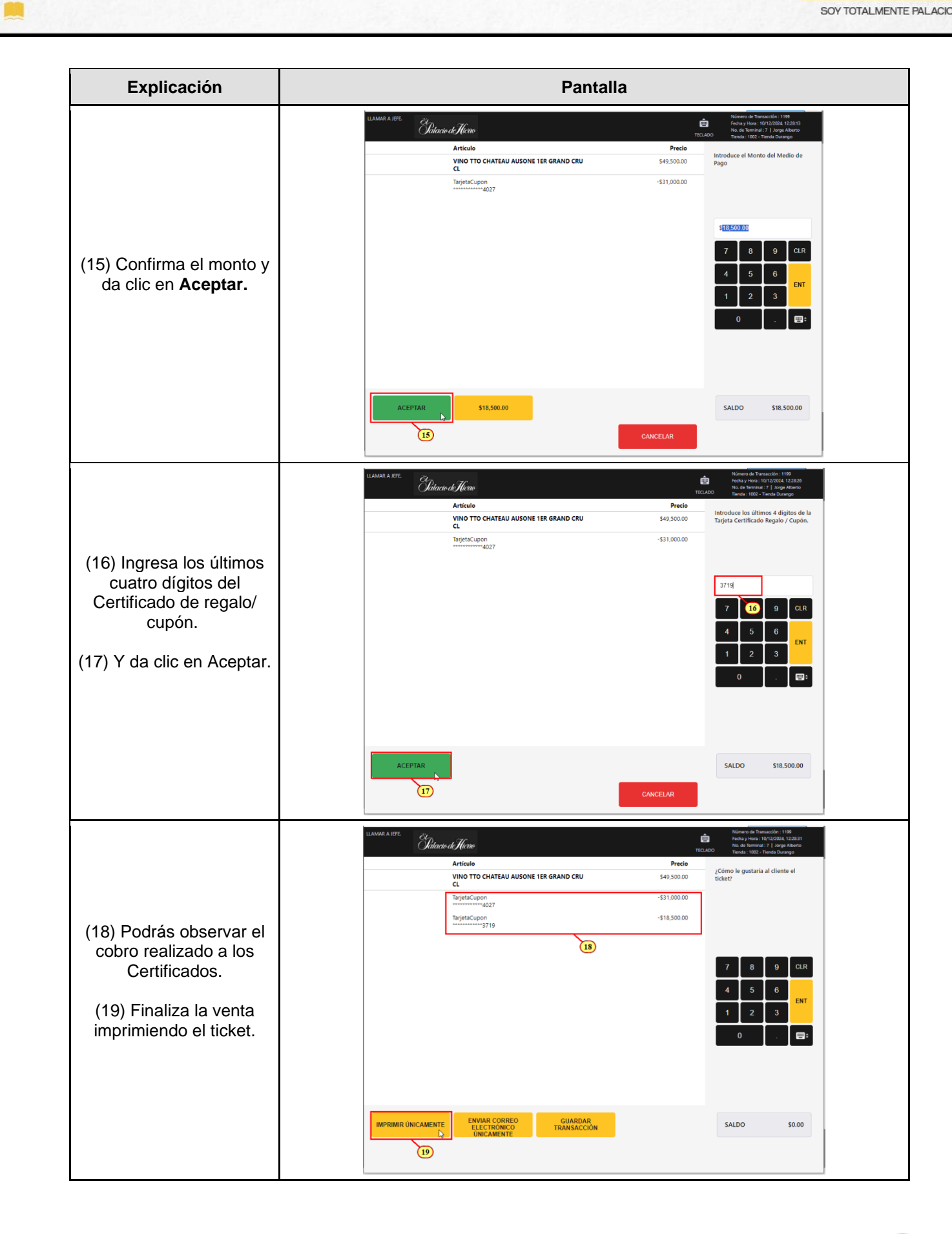